## 1.3 メッセージ転送を行う

ここでは、メッセージ転送設定の操作を説明します。

メッセージの登録でメール転送が設定されている場合、ここで登録されたメールアドレスにメッセージが送付されます。

配信されたメッセージは、即時配信、定時配信の2種類の方法で配信されます。

・即時配信 メッセージが登録された際に配信されます。

・定時配信 ここで設定された転送時刻に配信されます。

※メッセージが登録された時間によって、必ずしも設定された転送時刻に配信されるとは限りません。

| ampu                                                                                                    | ismate - I                                                                                                    |                                                          |                                                                                                    | <b>スケジュール</b><br>◎ スケジュール                                                                                                    |
|----------------------------------------------------------------------------------------------------|----------------------------------------------------------------------------------------------------|----------------------------------------------------------|----------------------------------------------------------------------------------------------------|----------------------------------------------------------------------------------------------------|
| mpt                                                                                                    | ismate J                                                                                                    |                                                          |                                                                                                    | NyJ-JU                                                                                                    |
| ME                                                                                                    | 教務関連                                                                                                    | 概会 シラバス                                                  |                                                                                                    | ◎ メッセージ戦速                                                                                                    |
|                                                                                                    |                                                                                                    |                                                          |                                                                                                    |                                                                                                    |
|                                                                                                    |                                                                                                    |                                                          |                                                                                                    |                                                                                                    |
|                                                                                                    |                                                                                                    |                                                          |                                                                                                    |                                                                                                    |
|                                                                                                    |                                                                                                    |                                                          |                                                                                                    |                                                                                                    |
|                                                                                                    |                                                                                                    |                                                          |                                                                                                    |                                                                                                    |
|                                                                                                    |                                                                                                    |                                                          |                                                                                                    |                                                                                                    |
| Portal                                                                                                    |                                                                                                    |                                                          | 文字节1ズ 大中小                                                                                                    | -> 0775F                                                                                                    |
| AE ) 教務期                                                                                                    | #   <u> </u>                                                                                                    |                                                          |                                                                                                    |                                                                                                    |
| メッセー                                                                                                    | 沙転送設定                                                                                                    |                                                          |                                                                                                    | ↓#8071284<br>2018年2月7日                                                                                                    |
|                                                                                                    |                                                                                                    | 設定内容入力 →                                                 | 請定內容確認 → 請定完了                                                                                                    | 18042657                                                                                                    |
| 送信元メールア                                                                                                    | ドレスが取得できませんでした。担当部署へ                                                                                                    | お聞い合わせください。                                              |                                                                                                    | HELLI HETT                                                                                                    |
| 9 7FUZI                                                                                                    | [<br>(80文字以内で記入してください。)                                                                                                    |                                                          |                                                                                                    | 2 ×+2-5                                                                                                    |
| 7FL22                                                                                                    | (80文字は内で記入してくたまい。)                                                                                                    |                                                          |                                                                                                    | スケジュール<br>のスケジュール登録                                                                                                    |
| 751/28                                                                                                    |                                                                                                    |                                                          |                                                                                                    | Myジール<br>の dutr=1975820                                                                                                    |
|                                                                                                    |                                                                                                    |                                                          |                                                                                                    | L                                                                                                    |
|                                                                                                    |                                                                                                    |                                                          |                                                                                                    |                                                                                                    |
|                                                                                                    |                                                                                                    |                                                          |                                                                                                    |                                                                                                    |
| Portal                                                                                                    |                                                                                                    |                                                          | 大市村大大街会                                                                                                    | + 07791                                                                                                    |
| J Portal                                                                                                    | <ul> <li>         ・ 成映型会 し シラバス     </li> </ul>                                                                                                    |                                                          | 2011 × 0 (c)                                                                                                    | + 05791                                                                                                    |
| J Portal<br>モート数数回<br>メッセー                                                                                                    | <ul> <li>「新設・成映画会」 シラバス、</li> <li>水気法設定</li> </ul>                                                                                                    |                                                          | XTTIX DO                                                                                                    |                                                                                                    |
| J Portal<br>4E   WARE<br>Xortz-                                                                                                    | <ul> <li>         「周史:広城県会 シックパス         小石送会定     </li> </ul>                                                                                                    | 二百百百人力 → 前次                                              | x=+47,2,0,6,5<br>x=+47,2,0,6,5<br>→ =222,7                                                                                                    | + 07791                                                                                                    |
| J Portal<br>ME ) 数内図<br>メッセー<br>カ入力画画へ」                                                                                                    | <ul> <li>         ・ 原始: 成時間会 レッジパス         ・ シンパス         ・ グロン式改正         ・         ・         ・</li></ul>                                                                                                    | 22998An → 23                                             | 29448 <b>≥</b> 06<br>294742 → 20227                                                                                                    | 909791<br>900969771<br>18820671<br>18826671                                                                                                    |
| J Portal<br># ) 数数回<br>メッセー<br>か入力画面へた<br>入力内容を確認<br>アドル21                                                                                                    | <ul> <li>風波・成純常会 レッパス</li> <li>水法送設定</li> <li>100</li> <li>100</li>     &lt;</ul>                                                                                                    | #2987.5 → <b>#</b> 2                                     | x₽+1# (2.0 (2)<br>                                                                                                    | * ログアウト<br>* ログアウト<br>* ログ<br>* ログアウト<br>* ログアウト<br>* ログアウト<br>* ログアウト<br>* ログアウト<br>* ログアウト<br>* ログ<br>* ログアウト<br>* ログアウト<br>* ログアウト<br>* ログ<br>* ログ |
| J Portal<br>編 ) 数数回<br>メッセー<br>う入力画面へJ<br>入力内容を確認<br>アルス1<br>アルス2                                                                                                    | <ul> <li>Ви-динта / узид</li> <li>Улидита</li> <li>Улидита</li> <li>Сости,</li> </ul>                                                                                                    | ≣2018λh → <b>Ξ</b> Χ                                     | x₹747 (2.00)<br>                                                                                                    | * ログアウト<br>2017ウト<br>2010年2月7日<br>10月20日<br>2017年1日<br>2017年11日<br>2017年11日<br>2017年11日<br>2017<br>2017                                                                                                    |
| J Portal<br>(年) 秋田田<br>メッセー<br>カ,入力重要へ日<br>入力内容を確認<br>アドレス1<br>マドレス2<br>マドレス2                                                                                                    | а Бй-данта / узид<br>Жайдат<br>та                                                                                                    | Ξ298λη → Ξ <b>3</b>                                      | x₹747 (2.00)                                                                                                    | * ログアウト<br>* ログアウト<br>* ログアウト<br>************************************                                                                                                    |
| J Portal<br>#E 】 数数<br>メッセー<br>か入力画面へに<br>入力内容な確認<br>アルス1<br>アルス2<br>アルス2<br>アルス2<br>アルス2                                                                                                    | <ul> <li>         ・ 原始・成単型 ( ) シッパス         ・ シッパス         ・ ・・・・・・・・・・・・・・・・・・・・・・・・・・・</li></ul>                                                                                                    | 22998A⊅ → 220                                            | メキャイズ 正 ● 広<br>タラマ単語 → 記足叉 7                                                                                                    | + 0779+<br>+ 0779+<br>3010年の7131<br>1885003<br>1971-5-2<br>第35 元子1<br>第35 元子1<br>20721<br>20721<br>20721<br>20721<br>20721<br>20721<br>2072-1<br>2072-1<br>207                                                                                                    |
| J Portal<br>モート 数数回<br>メッセー<br>カ,入力重量へは<br>入力可容が確認<br>マドレス1<br>アドレス2<br>マドレス2<br>マドレス3<br>カカの変が確認<br>スカルス3                                                                                                    |                                                                                                    | =2019AA → ====                                           | x*++/(上)●(A)<br>//)99編2 → 2227<br>>> この内容を設定する                                                                                                    | + D7791<br>・ D7791<br>・                                                                                                    |
| <ul> <li>J Portal</li> <li>エート 数式の第二</li> <li>メッセー</li> <li>カカ重要へり</li> <li>スカ声を通数</li> <li>アドレス2</li> <li>アドレス2</li> <li>アドレス3</li> <li>キャンカ声面へり</li> <li>Portal</li> </ul>                                                                                                    |                                                                                                    | ==2978λh → ===                                           | xキ+17天(●)(A)<br>()))<br>()))<br>()))<br>()))<br>()))<br>()))<br>())                                                                                                    | + 07791<br>* 07791<br>* 07795<br>* 07795<br>* 07791<br>* 07791<br>* 07791<br>* 07791                                                                                                    |
| び Portal<br>() ないれ<br>メッセー<br>マカスカ重量へな<br>マカスカ重量へ<br>マカスカ<br>マカスカ<br>東大が市を払い<br>マカスカ<br>東マルス<br>マカス<br>アレス<br>マカス<br>アレス<br>マカス<br>マカス<br>マカス<br>マカス<br>マカス<br>マカス<br>マカス<br>マカ                                                                                                    |                                                                                                    | =2998An → ==X                                            | X中イバ 大申点<br>メ中イバ 大申点<br>※この外音を設定する<br>、キャイバ 大申点                                                                                                    |                                                                                                    |
| ジ Portal<br>ジッセー・<br>シッセー・<br>アトンス1<br>アトンス1<br>アトンス1<br>アトンス3<br>アトンス3<br>ア<br>ア<br>アース3<br>アトンス3<br>ア<br>ア<br>ア<br>ア<br>ア<br>ア<br>ア<br>ア<br>ア<br>ア<br>ア<br>ア<br>ア<br>ア<br>ア<br>ア<br>ア<br>ア<br>ア                                                                |                                                                                                    | ii2998A⊅ → iii2                                          | X*+47     X       X*     X       >     >       >     >       >     >       >     >       >     >       >     >       >     >       >     >       >     >       >     >       >     >       >     >       >     >       >     >       >     > |                                                                                                    |
| J Portal<br>Portal<br>タッセー<br>アトンス1<br>アトンス1<br>アトンス1<br>アトンス3<br>アトンス3<br>ア<br>ア<br>ア<br>ア<br>ア<br>ア<br>ア<br>ア<br>ア<br>ア<br>ア<br>ア<br>ア<br>ア<br>ア<br>ア<br>ア<br>ア<br>ア | SR: KIME2 / シンバス     //広ズの定     SC     SC | ■298人力 → <b>#</b> 2<br>5298人力 → #2<br>5298人力 → #299842 - |                                                                                                    |                                                                                                    |
| J Portal<br>タッセー<br>ションフェニマン<br>マロンス<br>マロンス<br>マロンス<br>マロンス<br>マロンス<br>マロンス<br>マロンス<br>マロ                                                                                                    |                                                                                                    | ■298Aカ → #2 ■298Aカ → #2                                  |                                                                                                    |                                                                                                    |
| 「Portal<br>タッセー<br>マトンス<br>マトレス<br>マトレス<br>マトレス<br>マトレス<br>マトレス<br>マトレス<br>マトレス<br>マトレ                                                                                                    |                                                                                                    | ■298Aカ → #2 5298Aカ → #2988#2 -                           | X#+47     X#       >     >       >     >       >     >       >     >       >     >       >     >       >     32%7                                                                                                    |                                                                                                    |
| 「Portal<br>メケセー<br>マトンコ<br>マトレス1<br>アトレス2<br>アトレス3<br>アトレス3<br>アトレス3<br>アトレス3<br>アトレス3<br>アトレス3<br>アトレス3<br>アトレス3<br>アトレス3                                                                                                    |                                                                                                    | ■2019日本カ → ■2<br>■2019日本カ → ■2<br>■2019日本カ → ☆2019日報告 -  | x=+47 (x=6)<br>y====================================                                                                                                    |                                                                                                    |
| Portal<br>メカセー・<br>メカセー・<br>カスプロ量のイン<br>アルス3<br>アルス3<br>アルス3<br>アルス3<br>アルス3<br>アルス3<br>アルス3<br>アルス3                                                                                                    |                                                                                                    | 2209¥λл → 2209¥4л →                                      | x=+47 (x⊕ 6)<br>y=y=422 → 2227<br>x=+47 (x⊕ 6)<br>x=+47 (x⊕ 6)<br>x=+47 (x⊕ 6)<br>(1)<br>(1)<br>(1)<br>(1)<br>(1)<br>(1)<br>(1)                                                                                                    |                                                                                                    |
| Portal<br>メタセー<br>ショクセー<br>アトレス1<br>アトレス2<br>アトレス2<br>ドレス3<br>、コン原面へ<br>ジョクセー<br>マトレス1<br>マトレス2<br>マトレス3<br>マトレス3<br>マトレス3<br>マトレス3<br>マトレス3<br>マトレス3<br>マトレス3                                                                                                    |                                                                                                    | 220192A カ → 22019942 -                                   | xxxxxx       y>contractor       >> contractor       xxxxxx       xxxxxx       xxxxxx                                                                                                    |                                                                                                    |

 (1) メニュー画面から [メッセージ転送設定] をク リックします タブでHOMEを選択後、サイドメニューから選択 できます 【タブ】 HOME 【サイドメニュー】 Myツール → メッセージ転送設定

- (2) メッセージ転送設定画面が表示されます
   必要な項目を入力し、[入力内容を確認する]を
   クリックします
  - ※ メッセージ転送設定画面に表示されている アドレス1は、自身のJIUmailが設定され ています
  - ※ メッセージ転送設定画面に表示されている 転送時刻は、運用に応じて非表示となって いる場合があります
- (3) メッセージ転送設定確認画面が表示されます内容を確認後、[この内容を設定する]をクリックします
- (4) メッセージ転送設定完了画面が表示されます
   入力された内容を確認して問題なければメッセ
   ージ転送設定は完了です
  - ※ メッセージ転送設定後には、確認メールが 利用者宛に送信されます